## Call 06 Stripe replacement on various routes, known as Federal Aid Project No. STP-9999-02(248) / 106420301 in District 2.

- Q1. I don't see quantities for individual counties in the proposal. Will MDOT be adding those in the coming days?
- A1. Yes. We will include county by county quantities in the Addendum No. 2
- Q2. First time using ebs, my computer won't let me open the file. What program do I need to be running in order to open this. Are there instructions for electronic bidding. I want to make sure I do this correctly.
- A2. Expedite Bid software (free from <u>www.goMDOT.com</u>) must be loaded. Then you can double click the ebs file to open it. After the welcome screen, enter your Company name (same as the name on the bid proposal), click the Agency/ID tab and enter MSDOT under Agency; enter your company federal tax id # without a dash under Bidder ID and press OK. Then you can begin working on your bid.

Remember to download addendum EBS file(s) if any are posted on the website. If you save your original EBS and your addendum EBS in the same location (on the MDOT supplied USB flash drive) the addendum will automatically be applied upon opening the original EBS. When you download and save the file(s), do not change any file names. Remember to save your bid info on the flash drive and return it with your bid package.

Should you have further questions, please call the Contract Administration Division, 601-359-7700, to request help with an EBS file and you will be transferred to the appropriate person for assistance.

- Q3. What is the width of the High Build Traffic Stripe (4" or 6")?
- A3. The stripe width varies on certain routes; it will be 4" on US 49 Coahoma Co., and 6" on both US 82 Leflore Co., and SR 7 Yalobusha Co.